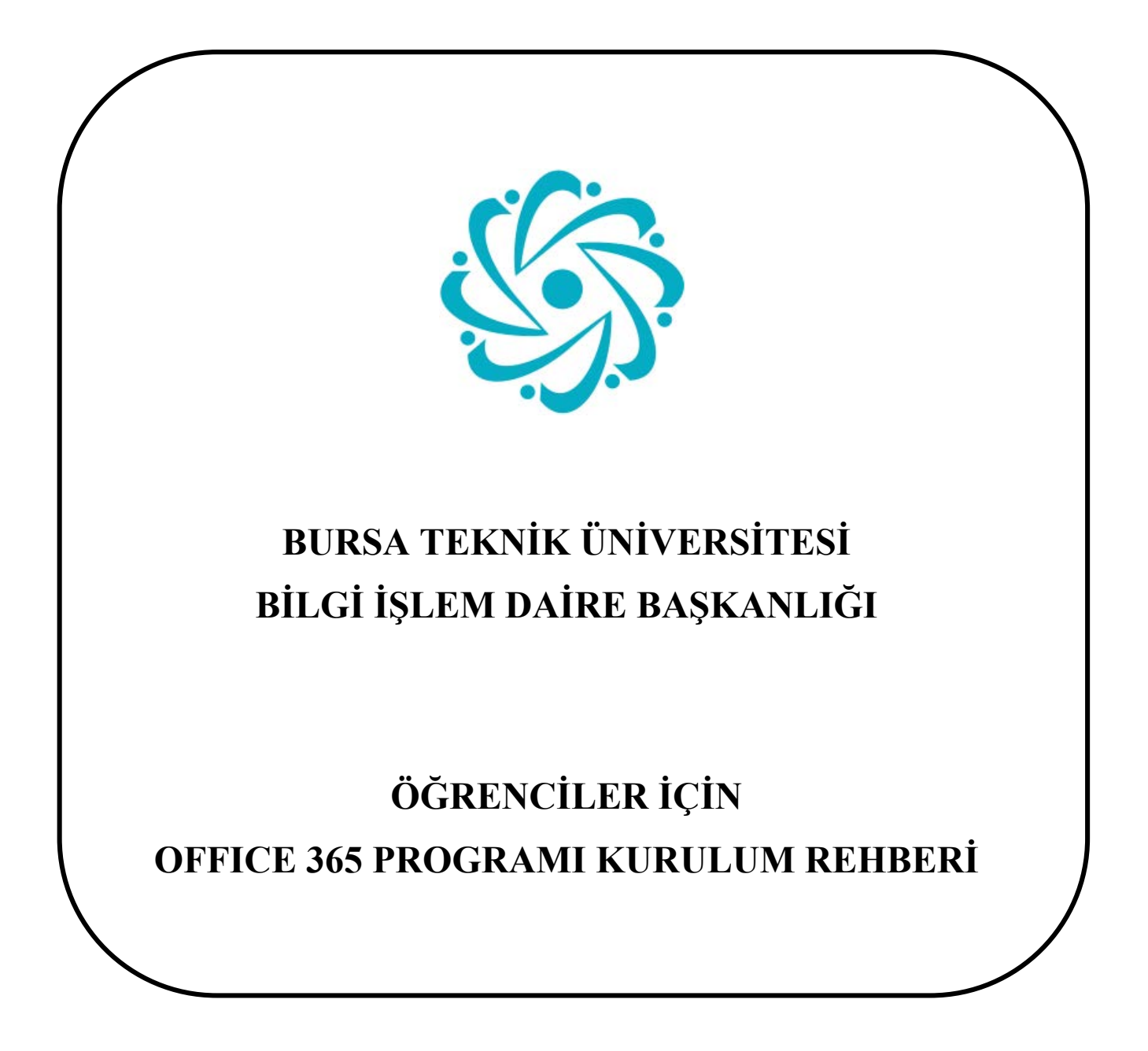

Bursa Teknik Üniversitesi – Bilgi İşlem Daire Başkanlığı Mimar Sinan Mahallesi Mimar Sinan Bulvarı Eflak Caddesi No:177 16310 Yıldırım/BURSA

0(224) 300 32 21 – bidb@btu.edu.tr

**<u>UYARI</u>**: Office 365 uygulamasını yükleyebilmeniz için, *btu uzantılı öğrenci e-postanızın* olması gerekmektedir. Öğrenci e-postanız yoksa <u>bidb@btu.edu.tr</u> e-posta adresine mail göndererek bilgi işlem daire başkanlığı ile irtibata geçiniz.

1. <u>https://www.office.com/</u> adresine giriş yapınız.

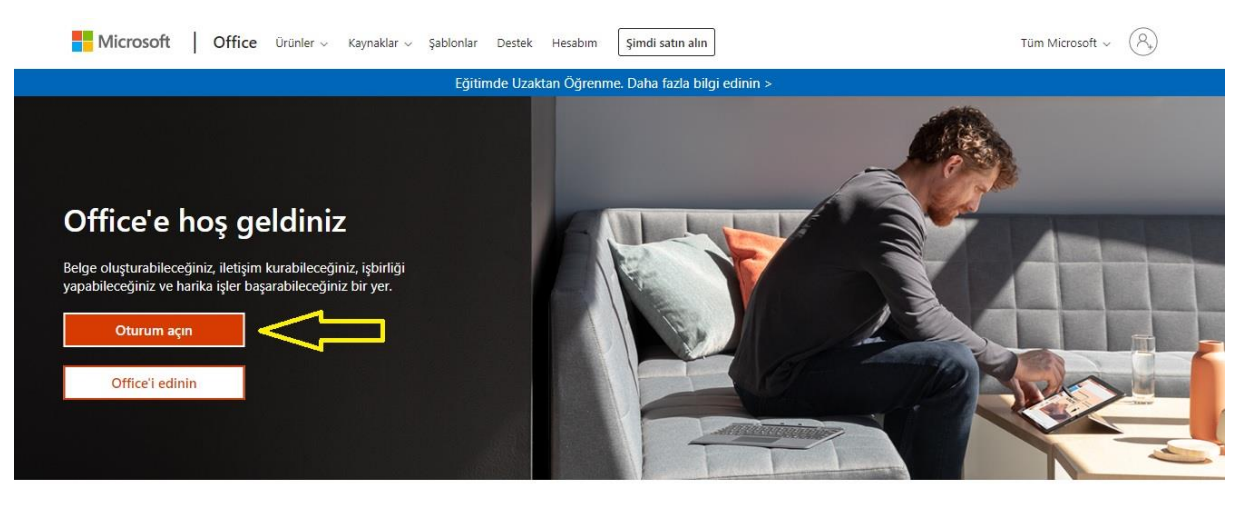

Office.com adresine giriniz ve "oturum açın" butonu aracılığı ile sisteme giriş yapınız.

2. Office 365 programını indirebilmek için öncelikle btu uzantılı öğrenci epostanız ile sisteme giriş yapınız.

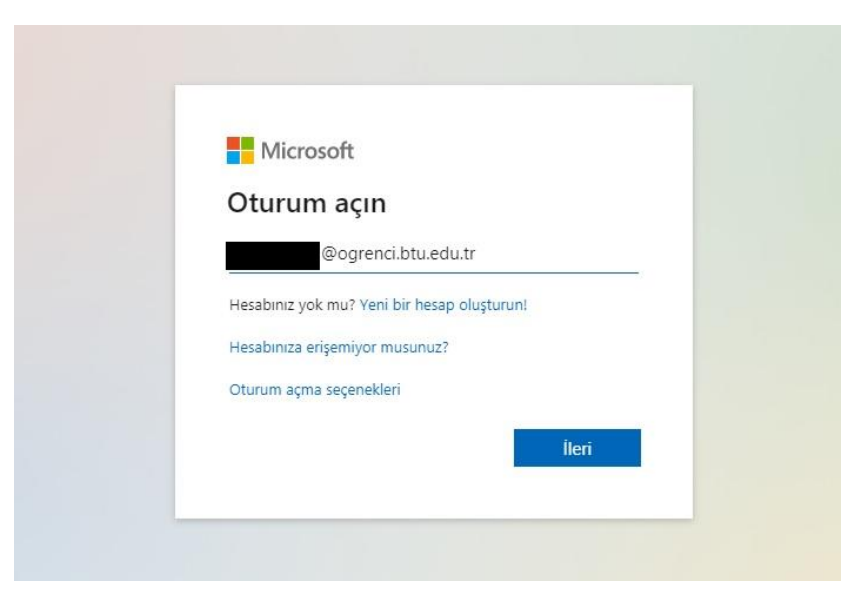

Bursa Teknik Üniversitesi – Bilgi İşlem Daire Başkanlığı Mimar Sinan Mahallesi Mimar Sinan Bulvarı Eflak Caddesi No:177 16310 Yıldırım/BURSA

0(224) 300 32 21 – bidb@btu.edu.tr

3. Office 365 uygulamasını yüklemek için "Office uygulamasını yükleyin" menüsünden "Office 365 uygulamaları" bağlantısına tıklayınız.

| Günavdır     |                    |                |                      |                      |                          | 0                      | <u> </u>               | >                   | Office uvgulamasını vüklevin 🗡                                                                                        |       |
|--------------|--------------------|----------------|----------------------|----------------------|--------------------------|------------------------|------------------------|---------------------|----------------------------------------------------------------------------------------------------|-------|
| +            | •                  | •              | w                    | ×                    | r)                       | N                      | \$                     | $\overline{\gamma}$ | Office 365 uygulamaları<br>Outlook, OneDrive for Business, Word, Excel,<br>PowerPoint ve daha fazlasını içerir.       | ulama |
| Yeni oluştur |                    | OneDrive       | Word                 | Excel                | PowerPoint               | OneNote                | SharePoint             | $\rightarrow$       | Diğer yükleme seçenekleri<br>Aboneliğinizle kullanılabilen farklı bir dili seçin<br>veya diğer uygulamaları yükleyin. |       |
| Forms        | Tüm<br>uygulamalar | Offic<br>menüs | e 365 uy<br>ünden "O | gulaması<br>ffice 36 | nı yükleme<br>5 uygulama | ek için '<br>aları" ba | "Office u<br>ağlantısı | ygu<br>na           | lamasını yükleyin"<br>tıklayınız.                                                                                     |       |

4. Office 365 kurulum dosyasını masaüstüne indiriniz. Ardından dosyayı çalıştırarak kurulumu tamamlayınız. Bu işlem, bilgisayarınızın konfigürasyonuna göre biraz uzun sürebilir.

| Microsoft                | × |
|--------------------------|---|
|                          |   |
|                          |   |
|                          |   |
|                          |   |
| Office yükleniyor        |   |
| Birazdan tamamlayacağız. |   |
|                          |   |

5. Kurulum tamamlandıktan sonra bilgisayarınızı yeniden başlatmanız önerilir.

Bursa Teknik Üniversitesi – Bilgi İşlem Daire Başkanlığı Mimar Sinan Mahallesi Mimar Sinan Bulvarı Eflak Caddesi No:177 16310 Yıldırım/BURSA

0(224) 300 32 21 – bidb@btu.edu.tr